## How do I change my email address as displayed under Question 3.4 of the application form?

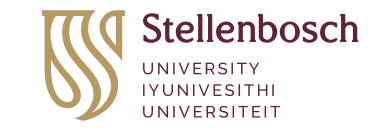

forward together sonke siya phambili saam vorentoe

If you'd like to update your email preferences, such as removing your personal email address from communications received from Stellenbosch University, please visit the <u>My.Sun</u> webpage. From there, select the "Postgraduate" tab in the top banner, go to "ADMIN & SUPPORT", and then click on "Personal Information" (as shown in the screenshot below).

| Stellenbosch My.SUN Undergraduate - Postgra     | raduate ▼ Staff ▼ Researcher ▼                                                                          | en 😧                  |
|-------------------------------------------------|----------------------------------------------------------------------------------------------------|-----------------------|
| SUNStudent<br>- New<br>Registration             | pplication<br>ostgraduate<br>tudy Welcoming<br>and<br>Onboarding Crowdhelix                             | sis<br>mination<br>es |
| Filter links   Image: Accommodation Account     | IS & BURSARIES   ADMIN & SUPPORT                                                                        |                       |
| SUNStudent - New<br>Registration Portal<br>2024 | al Information Update Multi-Factor<br>Authentication<br>(MFA/2FA) information. Welcoming<br>Information | g and<br>g<br>า       |

Engineering | EyobuNjineli | Ingenieurswese